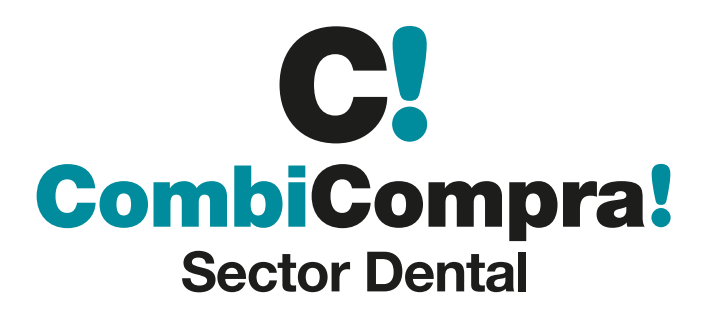

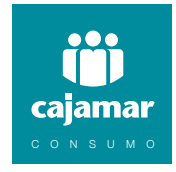

# **Operativa de financiación**

## 1.

Entra en www.gcc.es/combicompradental y accede con tus claves a la Zona Afiliados (si aún no tienes las claves, puedes solicitarlas por teléfono o correo electrónico). Una vez dentro, en el apartado "Fórmulas de financiación" selecciona la modalidad de financiación que mejor se adapte a la situación de venta.

## 2.

Una vez elegida, tendrás que facilitar toda la información posible sobre tu cliente y sobre la modalidad de crédito solicitada. Revisa que todo sea correcto antes de enviar, no olvides aceptar las clausulas de cesión de datos y el consentimiento de gestión de estos.

- Datos iniciales
- Datos crédito
- Datos personales
- Datos profesionales
- Datos adicionales

# 3.

Una vez acabado todo el proceso, tendrás que ir a "Consulta de operaciones y reimpresión de contratos". Si el estado de la operación es "Autorizada" o "Pre-Aprobado" procede a firmar la operación mediante "Firma digital".

- > Hacemos click en consulta de Operaciones y reimpresiones de contratos.
- > Localizamos al cliente que acabamos de financiar. Si el estado de la operación aparece Pre-Aprobado, damos a la casilla VER que se encuentra a la derecha.
- > Hacemos click a firma digitalmente.
- > Automáticamente llega al cliente un SMS con un código PIN el cual necesitaremos para continuar la operación.
- > Descargamos uno a uno todos los documentos que están subidos, haciendo click en TODOS los documentos.
- > Volvemos a Introducir el código PIN que anteriormente recibimos y pulsamos en FINALIZAR.

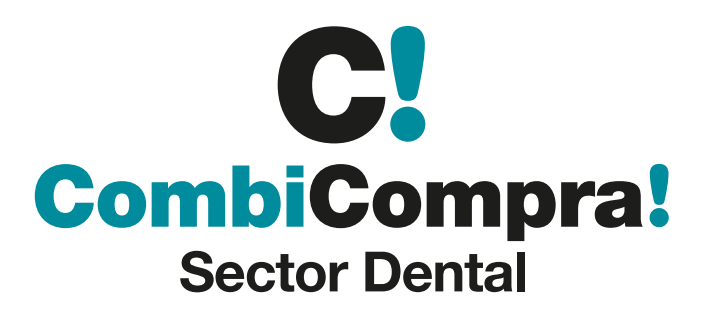

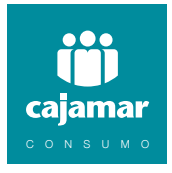

#### 4.

Con la operación firmada, para finalizar el proceso solo tienes que subir la documentación necesaria. Accede a **"Subida de la documentación"** desde el menú principal.

## **Documentación Necesaria**

La documentación indicada es un requerimiento genérico, para determinadas operaciones Cajamar Consumo podría solicitar de forma excepcional otros documentos adicionales.

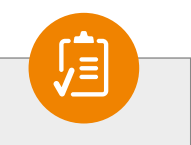

- Contrato totalmente relleno y firmado por el cliente (sin tachaduras, ni rectificaciones).
- Fotocopia del DNI en vigor (comprobar siempre el original).
- Fotocopia de la primera página de la cartilla del banco o documento en el que figure el IBAN con los 24 dígitos de la cuenta, y el titular de financiación como titular de la misma.
- Fotocopia del justificante de ingresos (comprobar siempre el original):
  - > Si es trabajador asalariado: Última NÓMINA.
  - > Si es autónomo: IRPF (Mod. 130-131-100).
  - > Si es pensionista: Justificante de la pensión del año en curso.

## 5.

¡Ya está! Proceso finalizado, ahora te enviaremos al abono de la financiación mediante transferencia a la cuenta de tu clínica.

## Servicio de Atención al Punto de Venta

- Telf: 910 483 016
- Horario: de Lunes a Sábado de 9 a 22 H.
- Consultas dudas: consultas.pdv@cajamarconsumo.es
- · Resolución de incidencias: operaciones.pdv.retenidas@cajamarconsumo.es
- Anulación de operaciones: peticion.anulacion.pdv@cajamarconsumo.es

# **Departamento Comercial Cajamar Consumo**

- Telf: 912 753 566 913 379 188
- Mail: comunicacionescomerciales@cajamarconsumo.es